## All Saints Little Shelford

Г

Registration as a Church Member and Getting on to the Address List

1. Open up the website: www.allsaintslittleshelford.org .

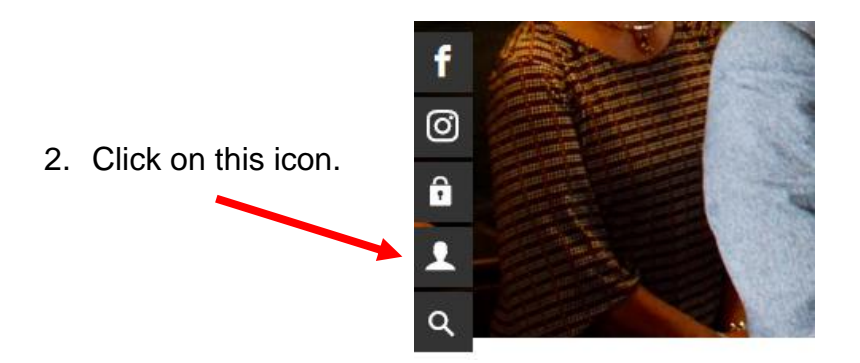

3. A page with these panels to complete will open.

|    | Site Registration                                                               | <b>1</b><br>rembers-only areas of the All Saints web site, please take the time to register your details with us.                                                                                                    |
|----|---------------------------------------------------------------------------------|----------------------------------------------------------------------------------------------------|
|    | <b>f</b><br>ଡି<br>ਛੇ<br><                                                       | Basic Details Title:  * First Name:  * Last Name: Date of birth:  / / / (dd/mm/yyyy) Gender:  * Email Address:                                                                                                    |
|    |                                                                                 | Address         Line 1:                                                                                                    |
| 4. | The "Site members"<br>setting shows what<br>will appear in the<br>address book. | Phone Numbers       The "Connections can see" setting must be equal to or wider than the "Site members can see" setting.         Privacy Settings       Image: Connections can see: All my contact details ~ see: Site members can see: All my contact details ~ see: The public can see: None of my details ~                                                                                                    |
|    |                                                                                 | Consent         I consent to my personal information being stored and used by All Saints Little Shelford for administration purposes. I understand that I can withdraw my consent at any time. Further information is available in the privacy policy.         I consent to All Saints Little Shelford contacting me with news and updates. I understand that I can withdraw this consent at any time.         I give permission for All Saints, Little Shelford to take, store and use my image to be used in print and online media. |

Once you are registered you will be sent a password which you will need to log in.

5. To access the address book

Open up the website: www.allsaintslittleshelford.org .

- 7. This log in page opens.

|                                   | sign in to church <b>insight</b>         |                      |
|-----------------------------------|------------------------------------------|----------------------|
|                                   | All Saints                               |                      |
|                                   | Login Name or Email Address              |                      |
|                                   | Password                                 |                      |
|                                   | Keep me logged in on this device ①       | Clicking here opens  |
|                                   | Log in Cancel<br>Reset password Register | the page shown in 3. |
| You can reset your password here. |                                          |                      |

8. Once logged in the link to the address book will appear in the drop down menu under "Resources".

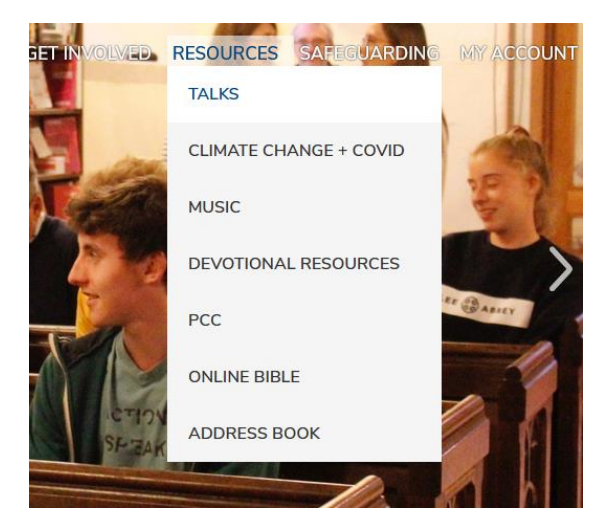